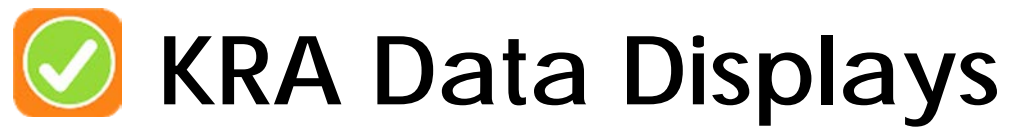

Ready for Kindergarten Online system

Data displays allow district and school administrators to review student data found in the Ready for Kindergarten Online system through multiple interactive charts and graphs.

## Accessing Overall KRA Score Data Displays

The Overall KRA Score display allows users to:

- View overall KRA data in two chart types: a bar graph of performance levels, or a range distribution graph of overall scale scores.
- View lists of students at each performance level or overall score
- Add filters to identify trends by subgroup such as IEP, EL, Low SES, gender, district and location results (depending on the user's permissions).
- Print a student's Individual Student Report (ISR).

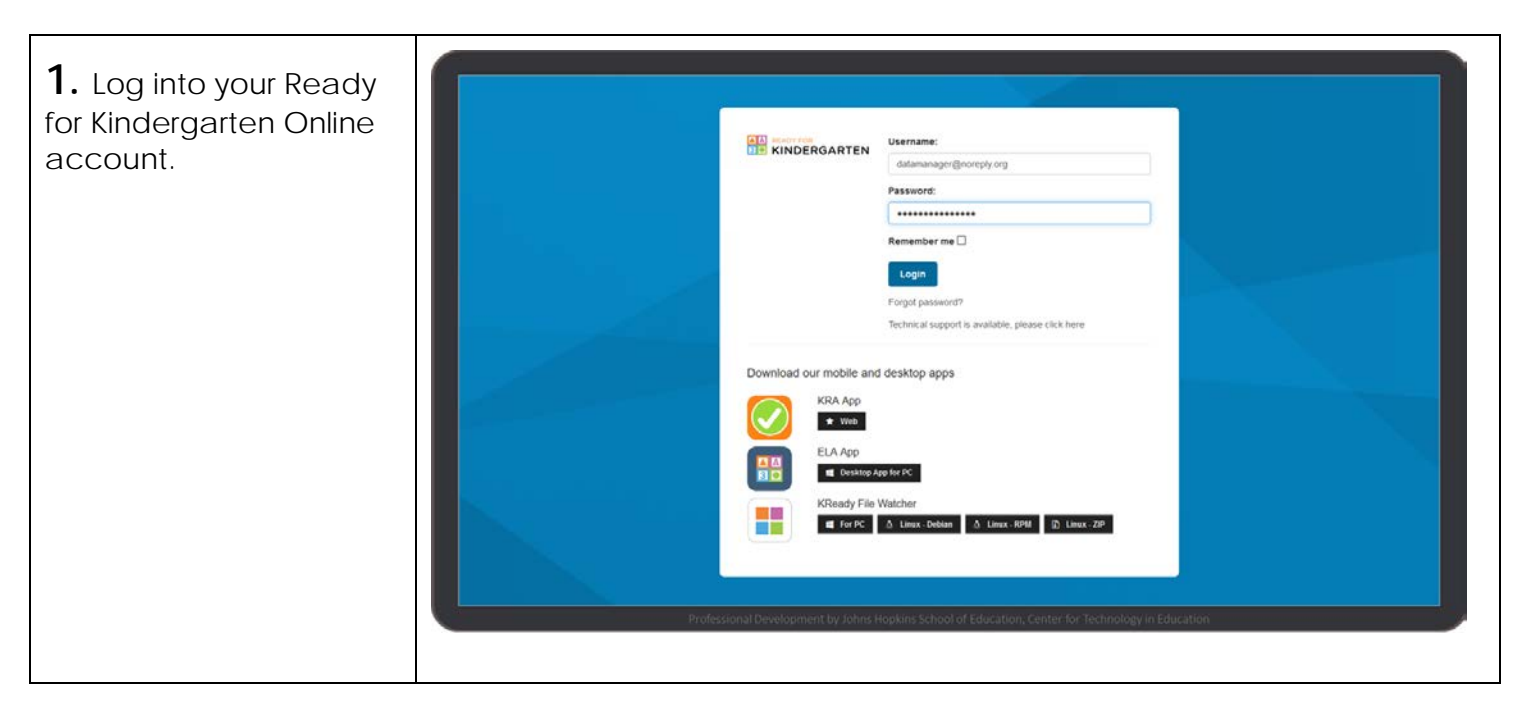

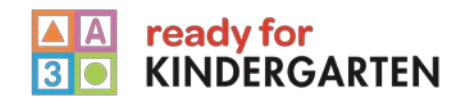

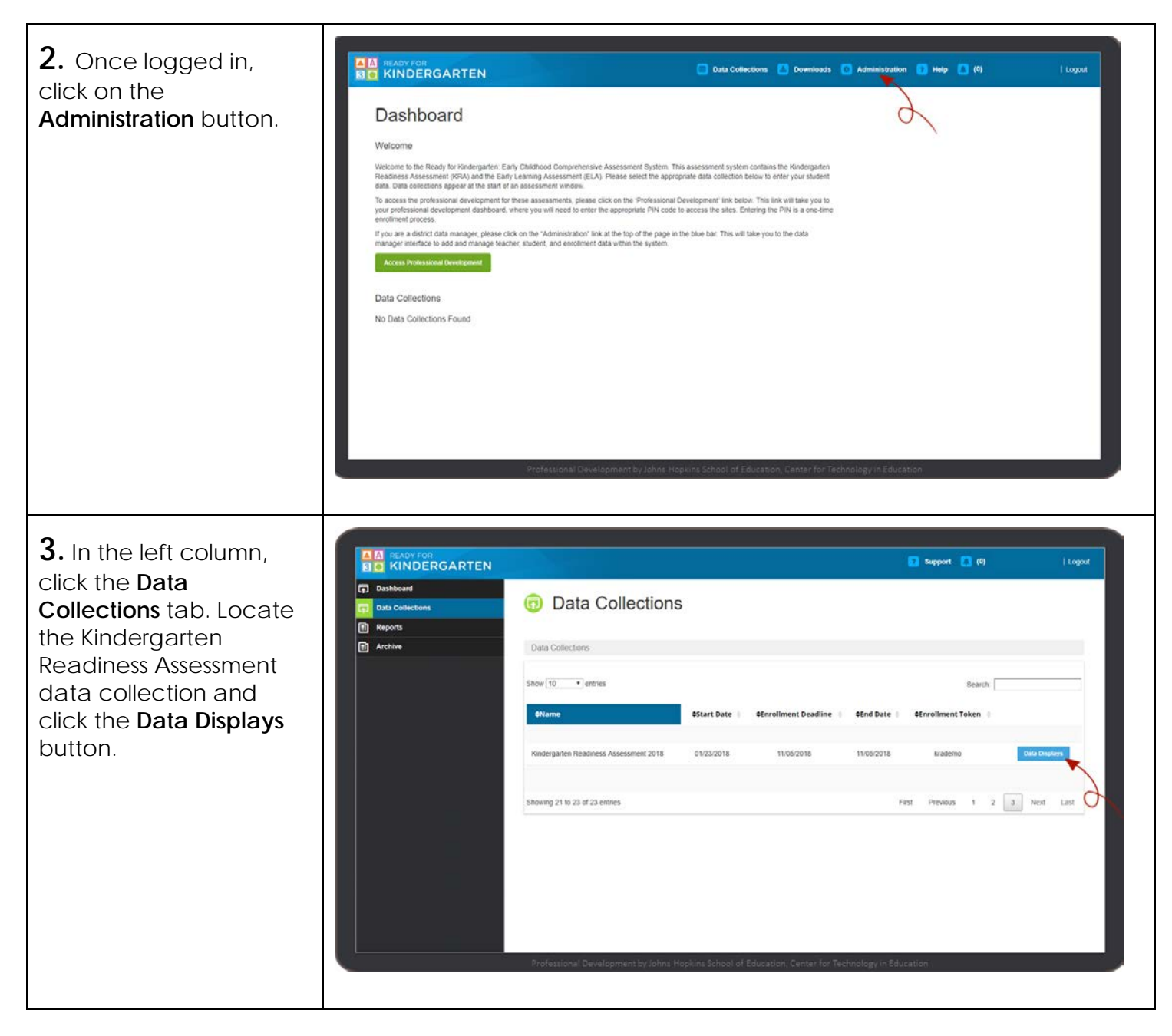

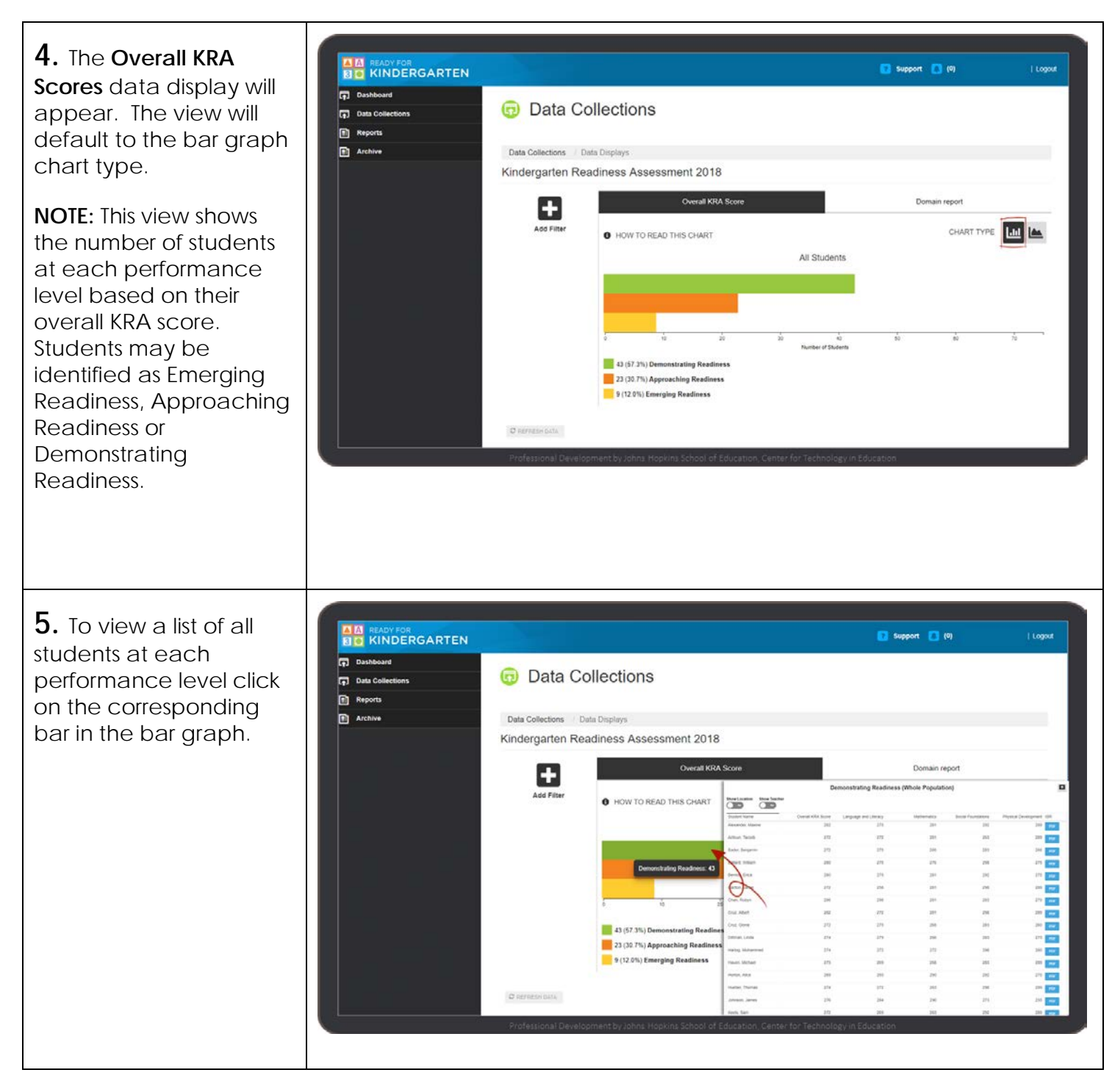

**6.** The student list that appears as a pop-up includes several functions.

- View or print a student's ISR by clicking the PDF button.
- Add additional data fields by selecting the toggle buttons.
- Sort data by clicking on the column header.

7. To explore the distribution of overall KRA scale scores, click on the Range Distribution icon.

This graph shows how many students received each possible scale score. A point in the display represents the number of students who received that score.

**NOTE:** To view a list of students who received a particular scale score, click on a data point in the chart.

|                  |                            | De                | monstrating Readines  | s (Whole Populati | on)                |                          |  |
|------------------|----------------------------|-------------------|-----------------------|-------------------|--------------------|--------------------------|--|
| ] Dashboard      | Show Location Show Teacher |                   |                       |                   |                    |                          |  |
| ] Data Collectio | Student Name               | Overall KRA Score | Language and Liferacy | Mathematics       | Social Foundations | Physical Development ISR |  |
| Reports          | Alexander, Maxine          | 282               | 275                   | 281               | 202                | 289 PDF                  |  |
| Archive          | Antoun, Taroob             | 272               | 272                   | 281               | 263                | 289 POF                  |  |
|                  | Bader, Benjamin            | 272               | 275                   | 265               | 283                | 266 PDF                  |  |
|                  | Ballard, William           | 280               | 275                   | 276-              | 296                | 275 PDF                  |  |
|                  | Berrios, Erica             | 280               | 275                   | 281               | 292                | 275 POF                  |  |
|                  | Canton, Jamie              | 272               | 258                   | 281               | 298                | 289 POF                  |  |
|                  | Chan, Robyn                | 286               | 298                   | 281               | 283                | 275 PDF                  |  |
|                  | Cruz, Albert               | 282               | 272                   | 281               | 298                | 289 POF                  |  |
|                  | Cruz, Giona                | 272               | 275                   | 268               | 283                | 260 POF                  |  |
|                  | Dittman, Linda             | 274               | 279                   | 266               | 263                | 275 PDF                  |  |
|                  | Hartog, Muhammed           | 274               | 272                   | 272               | 298                | 260 POF                  |  |
|                  | Haven, Michael             | 273               | 269                   | 268               | 263                | 209 PDF                  |  |
|                  | Horton, Alice              | 289               | 293                   | 290               | 292                | 275 PDF                  |  |
|                  | Hueber, Thomas             | 274               | 272                   | 263               | 298                | 289 POF                  |  |
|                  | Johnson, James             | 276               | 284                   | 290               | 273                | 255 PDF                  |  |

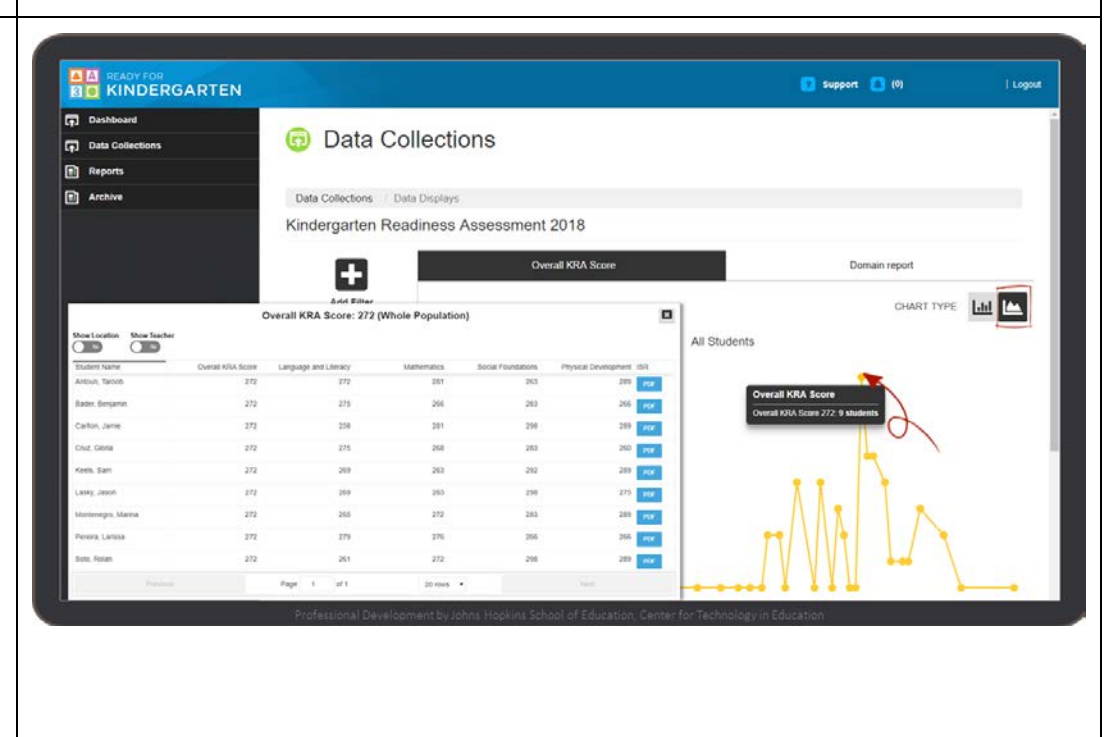

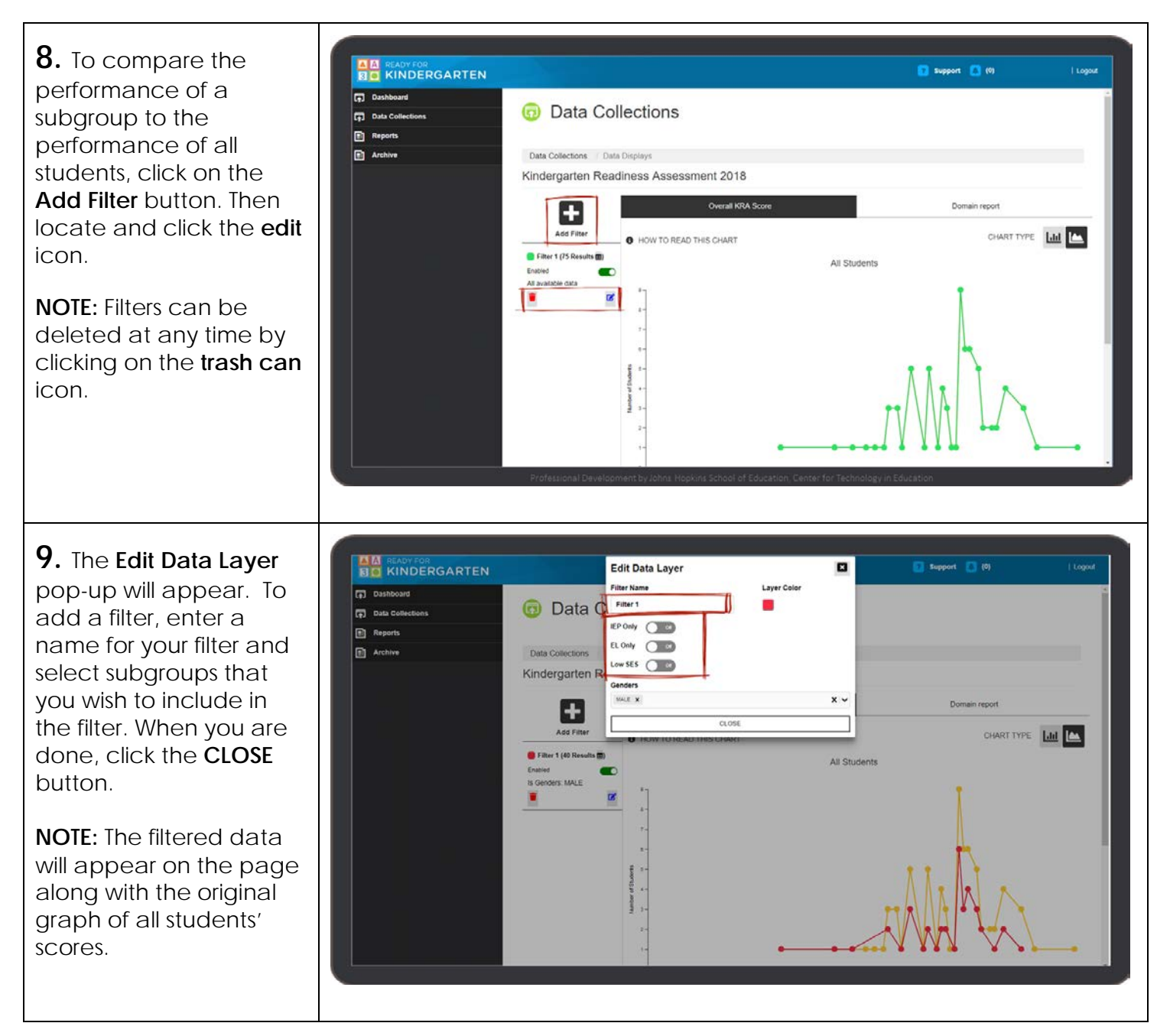

## Accessing Domain Report Data Displays

The Domain Report display allows users to:

- View KRA domain data in three different chart types: box and whisker, range distribution for all domains, and range distribution for a single domain.
- View lists of students who received each domain scale score.
- Add filters to identify trends by subgroup such as IEP, EL, Low SES, gender, district and location results (depending on the user's permissions).
- Print a student's Individual Student Report (ISR).

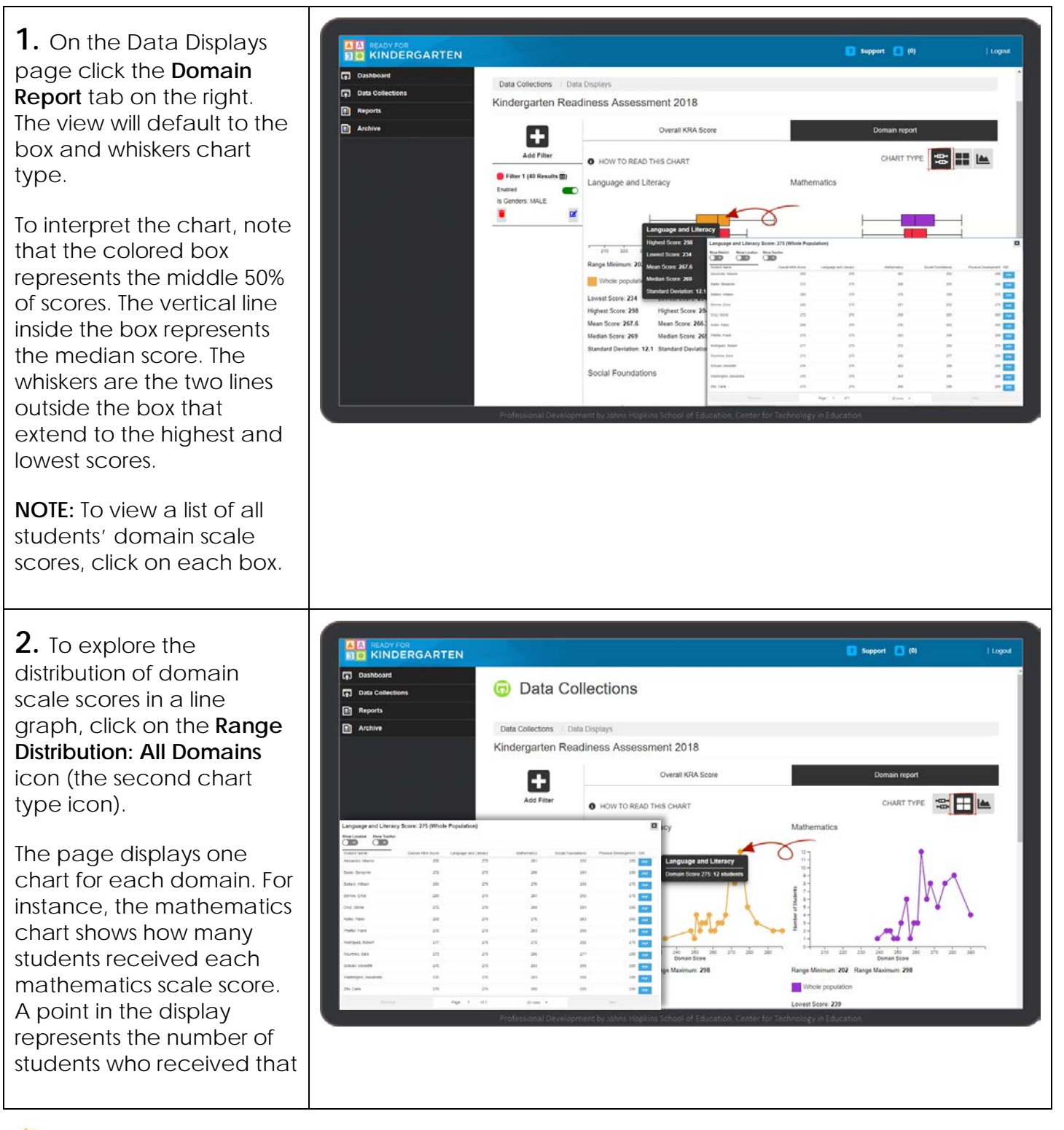

| mathematics score.                                                                                                    |                            |                                                                                                    |                                                                                                    |                                   |                        |                    |
|----------------------------------------------------------------------------------------------------|----------------------------|----------------------------------------------------------------------------------------------------|----------------------------------------------------------------------------------------------------|-----------------------------------|------------------------|--------------------|
| <b>NOTE:</b> To view a list of all<br>students who received a<br>particular domain scale<br>score, click on a data<br>point within a chart. |                            |                                                                                                    |                                                                                                    |                                   |                        |                    |
| <b>3.</b> The student list that                                                                                                    | Language and Literacy      | Score: 269 (Whole Popu                                                                                                    | lation)                                                                                                    |                                   |                        | ×                  |
| appears as a pop-up                                                                                                    | Show Location Show Teacher | ocore. 200 (Milole Fopu                                                                                                    | lationy                                                                                                    |                                   |                        | -                  |
| includes several functions.                                                                                                    | Student Name               | Overall KRA Score Langu                                                                                                    | age and Liferacy                                                                                                    | Mathematics Soc                   | ial Foundations Physic | al Development ISR |
|                                                                                                    | Haven, Michael             | 273                                                                                                    | 269                                                                                                    | 268                               | 283                    | 289 PDF            |
| <ul> <li>View or print a</li> </ul>                                                                                                    | Hunt, Traci                | 268                                                                                                    | 269                                                                                                    | 255                               | 292                    | 289 PDF            |
| student's ISR by                                                                                                    | Keels, Sam                 | 272                                                                                                    | 269                                                                                                    | 263                               | 292                    | 289 PDF            |
| clicking the <b>PDF</b>                                                                                                    | Lasky, Jason               | 272                                                                                                    | 269                                                                                                    | 263                               | 298                    | 275 005            |
|                                                                                                    | Mikhail Nazaora            | 265                                                                                                    | 269                                                                                                    | 262                               | 269                    | 265                |
| bullon.                                                                                                    | initial induction          | 200                                                                                                    | 200                                                                                                    | 200                               | 200                    | PUN-               |
| <ul> <li>Filter data by</li> </ul>                                                                                                    | Muniz, Margaret            | 279                                                                                                    | 269                                                                                                    | 276                               | 298                    | 289 POF            |
| selecting the <b>toggle</b>                                                                                                    | Nguyen, Nghi               | 268                                                                                                    | 269                                                                                                    | 255                               | 283                    | 289 POF            |
| buttons                                                                                                    | Pichette, Danielle         | 274                                                                                                    | 269                                                                                                    | 266                               | 298                    | 289 PDF            |
| Sort data by alleking                                                                                                    | Trevino, Dean              | 273                                                                                                    | 269                                                                                                    | 266                               | 298                    | 275 PDF            |
|                                                                                                    | Previous                   | Page                                                                                                    | 1 of 1                                                                                                    | 20 rows •                         |                        | Vext               |
| header.                                                                                                    |                            | Professional Development                                                                                                    | by Johns Hopkins School i                                                                                                    | of Education, Center for Technolo | gy in Education        |                    |
| <b>4.</b> To compare the performance of various subgroups click on the <b>Add Filter</b> button on any chart type, then locate and click    |                            | Data Collect      Data Collect      Data Collectors      Data Data      Data Collectors      Data Collectors                | ctions<br>lays<br>ss Assessment 20'                                                                                                    | 18                                | Support 🖪 N            | ey i Logour        |
| the edit icon.                                                                                                    |                            | Add Filter                                                                                                    | Overall K                                                                                                    | (RA Score                         | Domain re<br>CHART     | TYPE 12: 11        |
| <b>NOTE:</b> Filters can be<br>deleted at any time by<br>clicking on the <b>trash can</b><br><b>icon</b> .                                  |                            | Filter 1 (75 Results B)<br>Encode<br>Al aviation cars<br>Control Control Contro | Adam         Legange and Literacy           27         -           47         -           48         -           48         -           49         -           49         -           40         -           41         -           42         - | Mathematics Social Foundations P  |                        |                    |
|                                                                                                    |                            | Professional Development I                                                                                                    | by Johns Hopkins School i                                                                                                    | of Education, Center for Technolo | gy in Education        |                    |

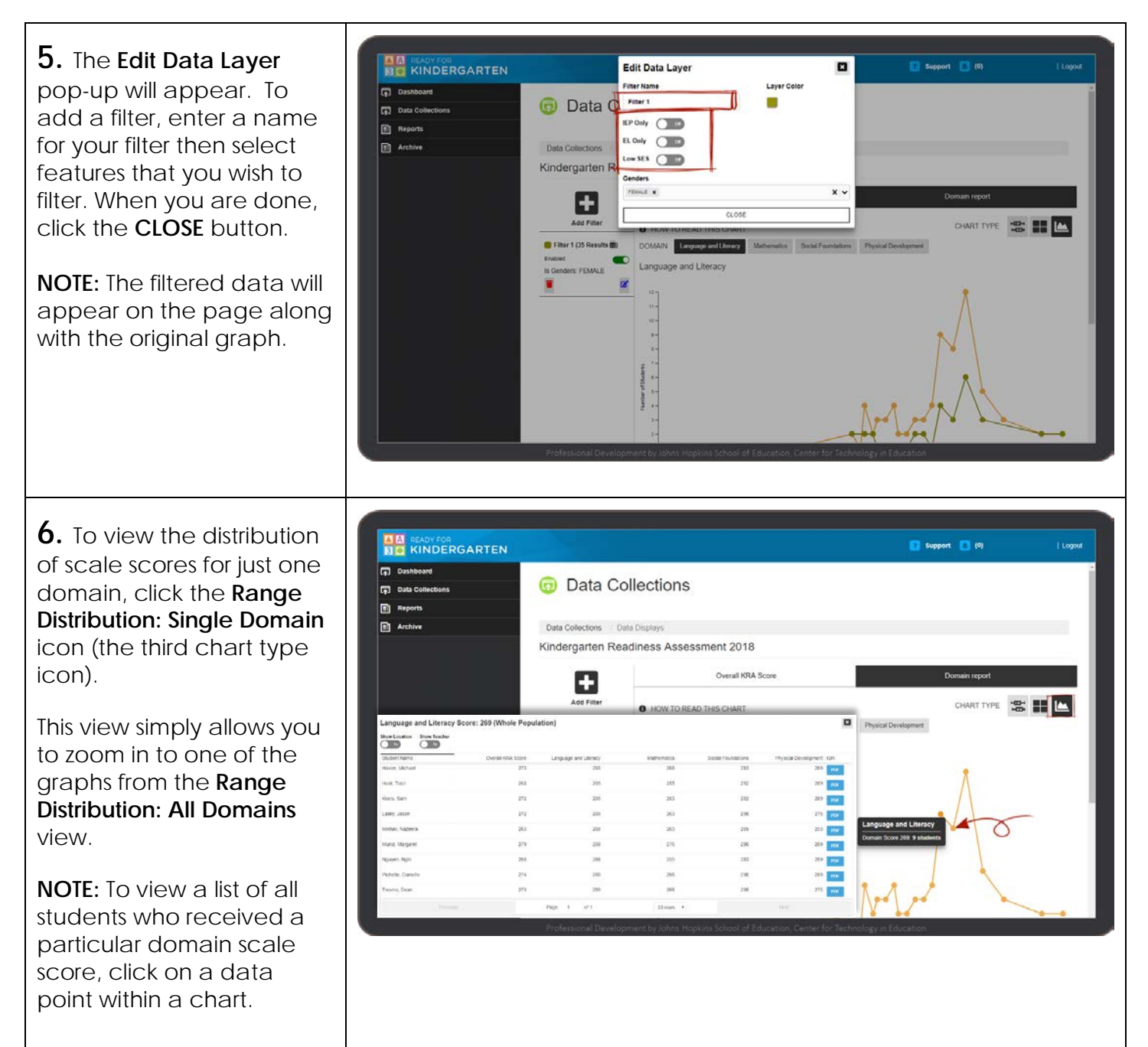